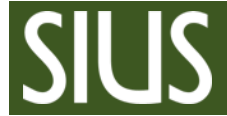

# Step-by-Step Manual, Special Cases

## **1** Table of Contents

| 2 | INTE                     | RODUCTION                                                                                                    | 1                    |
|---|--------------------------|----------------------------------------------------------------------------------------------------|----------------------|
|   | 2.1<br>2.2               | ABOUT THIS MANUAL                                                                                                    | .1<br>.1             |
| 3 | SPE                      | CIAL CASES                                                                                                    | 2                    |
|   | 3.1<br>3.2<br>3.3<br>3.4 | ATHLETE DID NOT START (DNS), DID NOT FINISH (DNF) OR IS DISQUALIFIED (DSQ)<br>GIVE PENALTIES<br>IGNORE OR ALLOW SHOTS<br>COLUMN IS MISSING | .2<br>.2<br>.3<br>.3 |

## 2 Introduction

#### 2.1 About this Manual

Please take a look at the Step-by-Step manual "SIUSRank Database Set Up" and "SIUSRank Qualifications and Finals" before continuing with this manual.

## 2.2 About SIUSRank

SIUSRank is a software used to conduct and rank International competitions, and to organize entire Championships.

Start and rank lists are automatically created and can be printed. Live results and target pictures are shown on a spectators screen.

SIUSRank imports the shot data from SIUSData by TCP/IP, and they run optionally on the same or separate computers.

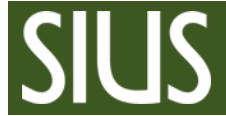

- 3 Special Cases
- 3.1 Athlete did not start (DNS), did not finish (DNF) or is disqualified (DSQ)
- 1. Just change the Status of the Starter

| Sta | arte | ers Teams   |         |       |        |                |              |        |          |               |                 | 1              |      |             |           |          |  |  |
|-----|------|-------------|---------|-------|--------|----------------|--------------|--------|----------|---------------|-----------------|----------------|------|-------------|-----------|----------|--|--|
|     | Sł   | hooter      |         |       |        |                |              |        |          |               |                 |                |      |             |           | Series 1 |  |  |
|     | St   | tart Number | Bib Num | Relay | Team   | / Name         | First Name   | Nation | Groups   | Target Number | Status          | ProgressStatus | Rank | Total Score | Inner Ten | 110      |  |  |
| *   |      |             |         |       |        |                |              |        |          | Click here    | to add a new ro | ow             |      |             |           |          |  |  |
| l.  |      | 1000        | 1000    | 1     | Team 1 | JAKOVA         | Marina       | ALB    | Regulars | 6             | Default 🗸       | Sighting       | 1    |             | 0         |          |  |  |
|     |      | 1007        | 1007    | 1     | Team 2 | ADJABI         | Amine        | ALG    | Regulars | 10            | DNS             | Sighting       | 1    |             | 0         |          |  |  |
|     |      | 1013        | 1013    | 1     | Team 3 | LLORENS LLADOS | Antoni       | AND    | Regulars | 8             | DSQ             | Sighting       | 1    |             | 0         |          |  |  |
|     |      | 1019        | 1019    | 1     | Team 4 | ALVAREZ        | Pablo Damian | ARG    | Regulars | 11            | Default         | Sighting       | 1    |             | 0         |          |  |  |
|     |      | 1028        | 1028    | 1     | Team 5 | BAKHTAMYAN     | Norayr       | ARM    | Regulars | 13            | DnsAtShootOf    | f Sighting     | 1    |             | 0         |          |  |  |
|     |      | 1035        | 1035    | 1     | Team 1 | ASPANDIYAROVA  | Dina         | AUS    | Regulars | 14            | RuledOut        | Sighting       | 1    |             | 0         |          |  |  |
|     |      | 1055        | 1055    | 1     | Team 2 | FARNIK         | Thomas       | AUT    | Regulars | 9             | Default         | Sighting       | 1    |             | 0         |          |  |  |
|     | ÷    | 1070        | 1070    | 1     | Team 3 | ASHUMOVA       | Irada        | AZE    | Regulars | 3             | Default         | Sighting       | 1    |             | 0         |          |  |  |

Note: If the "Status" is set to DNS, DSQ or DNF, the "ProgressStatus" will automatically change to "Finished".

## 3.2 Give Penalties

- 1. Penalties are assigned to a single shot, therefore you need to open the single shot view by clicking on the "+" behind a Starter.
- 2. Select a single shot and open the dropdown list in the column "Penalty".
- 3. Choose the correct penalty from the list.

| Starters Teams |      |                           |             |        |                     |                     |                     |                                   |               |          |         |                |               |              |               |             |              |          |          |          |
|----------------|------|---------------------------|-------------|--------|---------------------|---------------------|---------------------|-----------------------------------|---------------|----------|---------|----------------|---------------|--------------|---------------|-------------|--------------|----------|----------|----------|
|                | Shoo | ter                       | 1           |        |                     |                     |                     |                                   |               |          |         |                |               |              |               | Series 1    | Series 2     | Series 3 | Series 4 | Series 5 |
|                | Star | Start Number Bib Team / I |             |        | Name                | First Name          | Nation              | Groups                            | Target Number | r Status |         | ProgressStatus | Rank          | Total Score  | Inner Ten     | 110         | 1120         | 2130     | 3140     | 4150     |
| ►              |      |                           |             |        |                     |                     |                     |                                   |               |          |         |                |               |              |               |             |              |          |          |          |
|                | +    | + 1007 1007 1             |             | Team 2 | ADJABI              | Amine               | ALG                 | Regulars 10 DNF Finished 13 212.0 |               | 6        | 86      | 4              |               |              |               |             |              |          |          |          |
|                | ÷    | 1013                      | 1013 1      | Team 3 | LLORENS LLADOS      | Antoni              | AND                 | Regulars                          |               | 8        | DSQ     | Finished       | 14            |              | 0             |             |              | 2        |          |          |
|                | Ξ    | 1019                      | 1019 1      | Team 4 | ALVAREZ             | Pablo Damian        | ARG                 | Regulars                          |               | 11       | Default | InCompetition  | 7             | 173.0        | 5             | 83          |              | _        |          |          |
|                | •    | ۹ LogType                 |             | Id     |                     | Score               |                     | TimeStamp                         |               | Sighter  |         | Ignore         | Penalty       |              |               |             | /            |          | Com      | nent     |
|                |      | OwnShot                   |             | 21F    | •                   | 8.0                 | 01.01.2016 08:47:00 |                                   | :00           |          |         |                |               |              |               |             |              |          |          |          |
|                |      | OwnShot 22                |             | 22F    | <b>)</b>            | 9.0                 | 01.01.2016 08:47:49 |                                   |               |          |         |                |               |              |               |             |              |          |          |          |
|                | 6    | OwnShot                   | OwnShot 23P |        |                     | 8.0                 | 01.01.2016 08:48:38 |                                   |               |          |         |                |               |              |               | /           |              |          | $\sim$   |          |
|                |      | OwnShot                   |             | 1      | L                   | 10.0                | 01.0                | 1.2016 08:49                      | :27           |          |         |                |               |              | Nan           | ne          |              | /        | Value    | ^ L      |
|                |      | OwnShot                   |             | 2      | 2                   | 10.0                | 01.0                | 1.2016 08:50                      | 16            |          |         |                | ISSF R        | ule 6.11.2.1 | Release of pr | opellant ch | arge prior t | o prepar | -2       | _        |
|                |      | OwnShot                   |             | 3      | 3                   | 7.0                 | 01.0                | 1.2016 08:51                      | :05           |          |         |                | ISSE R        | ule 6.11.7.1 | Too many sho  | ots in even | or position  |          | -2       |          |
|                |      | OwnShot                   |             | 4      | ŧ                   | 7.0                 | 01.01.2016 08:51:54 |                                   | :54           |          |         |                | ISSF R        | ule 6.11.7.2 | Cross shot in | sighters    | aper targe   | -2       |          |          |
|                |      | OwnShot                   | OwnShot 5 9 |        | 9.0                 | 01.01.2016 08:52:43 |                     |                                   |               |          |         | ISSF R         | ule 6.12.4 Di | sturbed anot | her shooter   |             | -2           |          |          |          |
|                |      | OwnShot 6 7.0             |             | 7.0    | 01.01.2016 08:53:32 |                     |                     |                                   |               |          | ISSF R  | ule 6.12.4 Di  | sturbed anot  | her shooter  | - DSQ         | 0           |              |          |          |          |
|                |      | OwnShot 7 8.0             |             |        | 8.0                 | 01.01.2016 08:54:21 |                     |                                   |               |          |         | 155F R         | ule 6.12.7(a) |              | -2            | 1           |              |          |          |          |
|                |      | OwnShot 8 8.0             |             |        |                     | 8.0                 | 01.0                | 1.2016 08:55                      | :10           |          |         |                |               |              |               |             |              |          |          |          |

Note: Additional "penalties" which are missing in the dropdown list, can be created on the Championship Layer, Tab "Penalties".

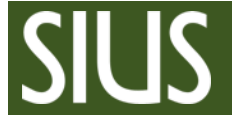

#### 3.3 Ignore or allow shots

- 1. If a shot needs to be ignored or an additional shots needs to be allowed, e.g. in consequence of a score protest, it also has to be done in the single shot view.
- 2. Select the shot with the wrong score and put a checkmark on the column "Ignore".
- 3. Remove the checkmark "Ignore" from the shot with the correct score.

|   |   |         |        |        |                            |                     |            |                     |             |     | 2     |           |              |               |         |
|---|---|---------|--------|--------|----------------------------|---------------------|------------|---------------------|-------------|-----|-------|-----------|--------------|---------------|---------|
| - |   | 1019    | 1019 1 | Team 4 | ALVAREZ                    | Pablo D             | Damian ARC | 3                   | Regulars    |     | 2     | $\square$ | Default      | InCompetition | 3       |
|   | ٩ | LogType |        | Id     | Id Score                   |                     |            | ٦                   | imeStamp    |     | Sight | ter       | $\backslash$ | Ignore        | Penalty |
|   |   | OwnShot |        | 55     | 5                          |                     | :33        |                     | [           |     |       |           |              |               |         |
|   |   | OwnShot | 56     |        | 5                          | 01.01.2016 09:34:22 |            |                     |             |     | [     |           |              |               |         |
|   | I | OwnShot |        |        | - 10.0 01.01.2016 09:35:11 |                     |            |                     |             |     |       | [         |              |               |         |
|   |   | OwnShot |        | 58     | 8 8.0 01.01.2016 09:36:00  |                     |            |                     | :00         |     | [     |           |              |               |         |
|   |   | OwnShot | iot 5  |        | 59 9                       |                     |            | 01.01.2016 09:36:49 |             |     |       | [         |              |               |         |
|   |   | OwnShot |        |        | -                          | 9.0                 |            | 01.01               | .2016 09:37 | :38 |       | [         |              |               |         |

## 3.4 Column is missing

If a column, e.g. "Status" or "Penalty" is missing, it can be added to the grid.

- 1. Right click on the Header and open the "Column Chooser".
- 2. Add or remove columns from the header by drag and drop.

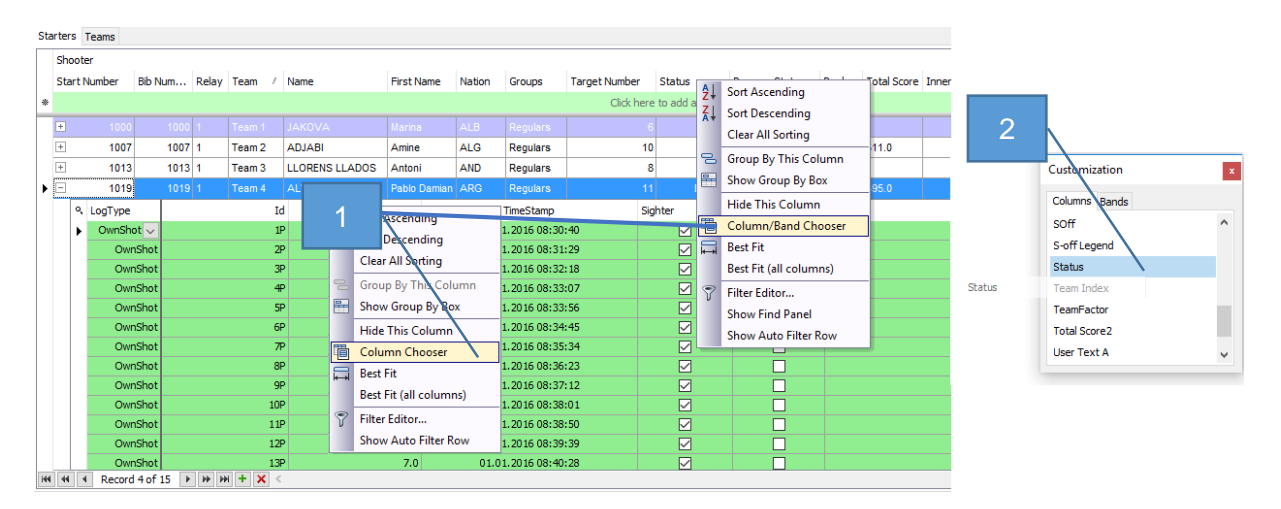